# Usando certificado digital GOV.BR no Firefox em Debian GNU/Linux

Saiba mais »

#### Colaboração: Bruno Buys

#### Data de Publicação: 15 de janeiro de 2014

Se você é Servidor Público Federal e seu órgão de lotação pede o uso de um token criptográfico USB com certificado digital para acessos aos sistemas de trabalho, esse tutorial pode ajudar. Aqui mostro o que fiz para o certificado e o token funcionar em meu Debian GNU/Linux.

O token usado é o StarSign Giesecke e Devrient Crypto USB.

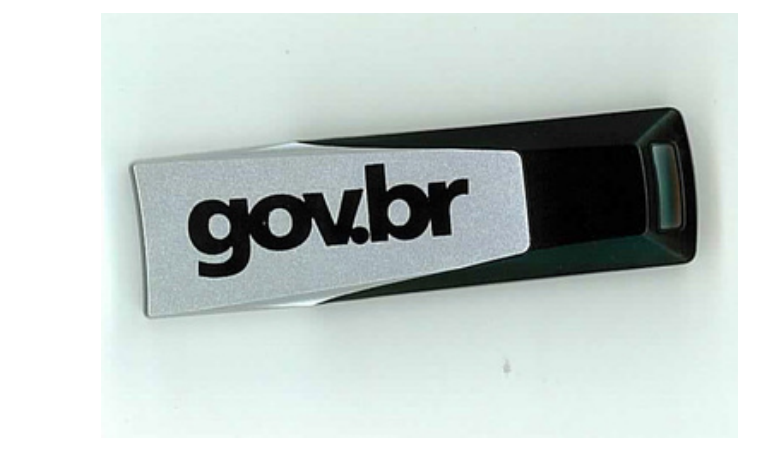

## Mão na massa

Share f C in t

Certifique-se de que as dependências estão instaladas:

- libjbig0
- libtiff4
- fontconfig-config
- libfontconfig1
- libwxbase2.8-0
- libwxgtk2.8-0
- libpcsclite1
- libccid
- pcscd

Obs - Estou usando Debian wheezy, e instalei as versões disponíveis nos repos comuns, para essa versão.

#### Instale o programa SafeSign:

- Para 32bits: http://www.validcertificadora.com.br/upload/downloads/linux32bits/safesignidentityclient\_3.0.77-Ubuntu\_i386.deb
- Para 64bits: http://www.validcertificadora.com.br/upload/downloads/linux64bits/safesignidentityclient\_3.0.77-Ubuntu\_amd64.deb

(são pacotes para Ubuntu, mas instalam sem erros no Debian)

Agora, no seu menu de Sistema existe o item "``Tokenadmin", que te dá diversas opções de visualização e gerenciamento dos dados contidos no token USB e no certificado digital.

## Integração com o Firefox

navegação.

Para integrar no Firefox, existe uma opção no menu "Integração" do Tokenadmin que deveria fazer isso automaticamente. No meu computador ela não funcionou, falhando com a mensagem: "``Failed to install on Firefox".

Se for o seu caso, faça assim:

Primeiramente verifique se os dados do seu certificado aparecem corretamente no Tokenadmin. Menu "IDs Digitais" > Mostrar IDs Digitais".

Vá no Firefox, Preferências > Avançado > Certificados > Dispositivos de Segurança > Novo Módulo PKCS#11. Escolha a opção "Carregar". É necessário informar o caminho da biblioteca que foi instalada junto com o SafeSign: /usr/lib/libaetpkss.so.3.0.2528. Obs: não sei se a numeração no fim do nome pode mudar. Via de dúvidas, pesquise:

#### ls -lh /usr/lib/libaetpkss\*

| ▽NSS Internal PKCS #11 Module | Statue        |                                     |                     |
|-------------------------------|---------------|-------------------------------------|---------------------|
|                               | Status        | Logged In                           | [                   |
| Generic Crypto Services       | Description   | Giesecke & Devrient GmbH StarSign C | Log Out             |
| Software Security Device      | Manufacturer  | Giesecke & Devrient GmbH StarSig    | Change Password     |
| ∽Novo módulo PKCS#11          | HW Version    | 0.0                                 | Change rassword     |
| GOVBR                         | FW Version    | 0.0                                 | Load                |
| UNAVAILABLE 1                 | Label         | GOVBR                               |                     |
| UNAVAILABLE 2                 | Manufacturer  | A.E.T. Europe B.V.                  | Unload              |
| UNAVAILABLE 3                 | Serial Number | 210895011D465196                    |                     |
| UNAVAILABLE 4                 | HW Version    | 0.0                                 | Enable <u>F</u> IPS |
| ∀Builtin Roots Module         | FW Version    | 0.0                                 |                     |
| Builtin Object Token          |               |                                     |                     |

Descubra o caminho certo para a sua lib instalada e informe ao firefox.

Obs - essa lib pertence ao pacote safesign, repare:

bruno@oswaldo:~\$ dpkg -S /usr/lib/libaetpkss.so.3.0.2528
safesignidentityclient: /usr/lib/libaetpkss.so.3.0.2528

Feito isso, deve aparecer o certificado digital no Firefox, com seus dados. Veja essa captura de como ficou no meu (firefox\_token.jpg)

Você pode ainda definir se o Firefox deve enviar seu certificado automaticamente quando um site requisitar, ou se deve perguntar a você o que fazer. Isso está disponível na aba "Avançado > Certificados" das Preferências.

Agora, quando você tentar acessar um site, a senha do certificado será pedida, em vez do login e senha do próprio site. E nessa tela anterior da figura deverá constar "logado" junto ao seu certificado.